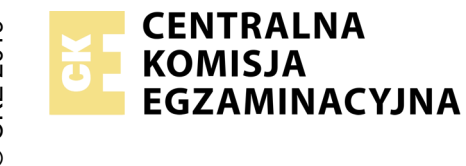

#### EGZAMIN ZAWODOWY Rok 2022 ZASADY OCENIANIA

Arkusz zawiera informacje prawnie chronione do momentu rozpoczęcia egzaminu

Nazwa kwalifikacji: Administracja i eksploatacja systemów komputerowych, urządzeń peryferyjnych i lokalnych sieci komputerowych Oznaczenie arkusza: INF.02-03-22.06-SG

Oznaczenie kwalifikacji: **INF.02** Numer zadania: **03** Wersja arkusza: **SG** 

## PODSTAWA PROGRAMOWA 2019

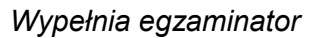

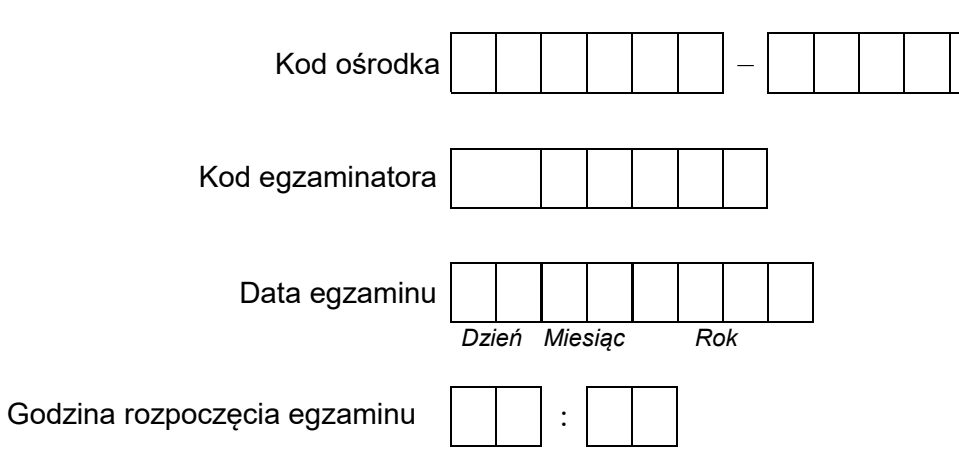

| Numer PESEL zdającego* |  |  |  |  |  |  | N<br>stai | lume<br>nowi | ∍r<br>ska |  |  |
|------------------------|--|--|--|--|--|--|-----------|--------------|-----------|--|--|
|                        |  |  |  |  |  |  |           |              |           |  |  |
|                        |  |  |  |  |  |  |           |              |           |  |  |
|                        |  |  |  |  |  |  |           |              |           |  |  |
|                        |  |  |  |  |  |  |           |              |           |  |  |
|                        |  |  |  |  |  |  |           |              |           |  |  |
|                        |  |  |  |  |  |  |           |              |           |  |  |

\* w przypadku braku numeru PESEL – seria i numer paszportu lub innego dokumentu potwierdzającego tożsamość

### Egzaminatorze!

- Oceniaj prace zdających rzetelnie i z zaangażowaniem. Dokumentuj wyniki oceny.
- Stosuj przyjęte zasady oceniania w sposób obiektywny.
- Jeżeli zdający, wykonując zadanie egzaminacyjne, uzyskuje inne rezultaty albo pożądane rezultaty uzyskuje w inny sposób niż uwzględniony w zasadach oceniania lub przedstawia nietypowe rozwiązanie, ale zgodnie ze sztuką w zawodzie, to nadal oceniaj zgodnie z kryteriami zawartymi w zasadach oceniania. Informacje o tym, że zasady oceniania nie przewidują zaistniałej sytuacji, przekaż niezwłocznie w formie pisemnej notatki do Przewodniczącego Zespołu Egzaminacyjnego z prośbą o przekazanie jej do Okręgowej Komisji Egzaminacyjnej. Notatka może być sporządzona odręcznie w trybie roboczym.
- Informuj przewodniczącego zespołu nadzorującego o wszystkich nieprawidłowościach zaistniałych w trakcie egzaminu, w tym w szczególności o naruszeniach przepisów bezpieczeństwa i higieny pracy i o podejrzeniach niesamodzielności w wykonaniu zadania przez zdającego.

| r<br>ska                       |  |  |  |  |  |  |  |
|--------------------------------|--|--|--|--|--|--|--|
| lume<br>nowis                  |  |  |  |  |  |  |  |
| N<br>stal                      |  |  |  |  |  |  |  |
| Egzaminator wpisuje <b>T</b> , |  |  |  |  |  |  |  |

| Egzaminator wpisuje T,           |
|----------------------------------|
| jeżeli zdający spełnił           |
| kryterium albo <b>N</b> , jeżeli |
| nie spełnił                      |

# Elementy podlegające ocenie/kryteria oceny Rezultat 1: Montaż pamięci i okablowania sieciowego oraz połączenie fizyczne urządzeń Uwaga: Oceny kryteriów 1.1 ÷ 1.7 należy dokonać po informacji od przewodniczącego ZN o wykonaniu montażu pamięci RAM1, następnie RAM2, nastepnie montażu okablowania. Przebieg montażu pamięci oraz okablowania należy ocenić zgodnie z kryteriami zapisanymi w przebiegu 1 Wykonano montaż modułu pamięci RAM1, a następnie RAM2, bez uszkodzenia modułów pamięci oraz bez uszkodzenia elementów płyty głównej 2 Wszystkie żyły kabla podłaczone sa do styków dowolnego gniazda panelu krosowego wg sekwencji T568A 3 Żyły kabla podłączone do styków panelu krosowego nie wystają więcej niż 25 mm poza płaszcz, a pary nie są rozkręcone na długości większej niż 13 mm 4 Wszystkie żyły kabla podłączone są do styków modułu Keystone wg sekwencji T568A 5 Żyły podłączone do styków modułu Keystone nie wystają więcej niż 25 mm poza płaszcz, a pary nie są rozkręcone na długości większej niż 13 mm 6 Zmontowano gniazdo sieciowe z jednym modułem Keystone 7 Zdający przeprowadził za pomocą testera okablowania test wykonanego połączenia panel krosowy - gniazdo w obecności legzaminatora oraz test potwierdził poprawność jego wykonania 8 Stacja robocza jest podłączona do 1 portu przełącznika 9 Obie karty sieciowe serwera są podłączone do przełącznika do portów 3 oraz 4 10 Port LAN rutera jest podłaczony do 2 portu przełacznika

| r<br>ska      |  |  |  |
|---------------|--|--|--|
| lume<br>nowis |  |  |  |
| N<br>stal     |  |  |  |
|               |  |  |  |

#### Rezultat 2: Diagnostyka

Uwaga: Diagnostyka pamięci RAM powinna zostać wykonana na stacji roboczej w systemie Linux. Pliki zrzutów ekranu znajdują się w katalogach /Test\_1 oraz /Test\_2. Kryteria należy uznać za spełnione tylko wtedy, gdy zapisy są zgodne ze zrzutami ekranowymi. Dopuszcza się zapis N/A lub inny świadczący o braku wyświetlonej informacji, jeżeli zostało to również udokumentowane zrzutem ekranu

| 1         | Zapisano w katalogu / <i>Test_1</i> minimum 1 zrzut ekranu potwierdzający przeprowadzenie testów pamięci RAM1<br>zamontowanej w komputerze             |       |      |     |   |  |
|-----------|----------------------------------------------------------------------------------------------------|-------|------|-----|---|--|
| 2         | Zapisano w katalogu / <i>Test_</i> 2 minimum 1 zrzut ekranu potwierdzający przeprowadzenie testów pamięci RAM2 zamontowanej w komputerze               |       |      |     |   |  |
| 3         | Zapisano minimum dwa parametry zainstalowanej pamięci RAM1 w tabeli 1 arkusza egzaminacyjnego oraz zapisy są zgodne<br>ze stanem faktycznym            |       |      |     |   |  |
| 4         | Zapisano minimum dwa parametry zainstalowanej pamięci RAM2 w tabeli 1 arkusza egzaminacyjnego oraz zapisy są zgodne<br>ze stanem faktycznym            |       |      |     |   |  |
| Re        | ezultat 3: Skonfigurowane urządzenia sieciowe                                                                                                    |       |      |     |   |  |
| Un<br>koi | vaga: oceny kryteriów należy dokonać po informacji od przewodniczącego ZN o gotowości zdającego do oceny konfiguracji ruter<br>nfiguracji przełącznika | ra, r | nast | ępn | e |  |
| 1         | Dla interfejsu LAN rutera przypisano adres 172.22.0.1 z maską podsieci 255.255.255.0                                                                   |       |      |     |   |  |
| 2         | Na ruterze włączono serwer DHCP                                                                                                    |       |      |     |   |  |
| 3         | Ustawiono zakres dzierżawy adresów serwera DHCP na 172.22.0.5 ÷ 172.22.0.10                                                                            |       |      |     |   |  |
| 4         | Dla przełącznika przypisano adres 192.168.100.2                                                                                                    |       |      |     |   |  |
| 5         | W przełączniku dodano dwie nowe sieci VLAN z ID ustawionymi na 100 oraz 444                                                                            |       |      |     |   |  |
| 6         | Porty 1, 2 i 3 przełącznika przypisano do utworzonej sieci VLAN o ID=100 bez tagowania                                                                 |       |      |     |   |  |
| 7         | Port 4 przypisano w przełączniku do utworzonej sieci VLAN o ID=444 bez tagowania                                                                       |       |      |     |   |  |

| r<br>ska      |  |  |  |
|---------------|--|--|--|
| lume<br>nowis |  |  |  |
| N<br>sta      |  |  |  |

| Re                           | zultat 4: Skonfigurowane interfejsy sieciowe serwera i stacji roboczej                                                                                                    |                     |                              |                 |   |  |
|------------------------------|----------------------------------------------------------------------------------------------------|---------------------|------------------------------|-----------------|---|--|
| Uw<br>ws<br>Oc<br>urz<br>w c | raga: oceny rezultatów należy dokonać dla serwera w systemie Windows, konto <b>Administrator</b> z hasłem <b>ZAQ!2wsx</b> oraz dla sta<br>systemie Linux, konto <b>administrator</b> z hasłem <b>ZAQ!2wsx</b><br>eny kryteriów 4.6 ÷ 4.10 należy dokonać po informacji od przewodniczącego ZN o gotowości zdającego do oceny komunikacji po<br>rądzeniami sieciowymi, nadania adresu DHCP dla stacji roboczej oraz wyświetlenia witryny. Sprawdzenie komunikacji wykonuje<br>obecności egzaminatora | acji<br>omie<br>zda | robo<br>ędz <u>y</u><br>jący | oczej<br>V<br>V | İ |  |
| 1                            | Interfejs sieciowy serwera podłączony do portu 4 przełącznika ma ustawioną nazwę IP2 oraz interfejs sieciowy podłączony do<br>portu 3 przełącznika ma ustawioną nazwę IP1                                                                                                    |                     |                              |                 |   |  |
| 2                            | Dla interfejsu sieciowego podłączonego do portu 3 przełącznika ustawiono adres 172.22.0.3 z maską podsieci 255.255.255.0                                                                                                    |                     |                              |                 |   |  |
| 3                            | Dla interfejsu sieciowego podłączonego do portu 3 przełącznika ustawiono bramę domyślną na 172.22.0.1                                                                                                    |                     |                              |                 |   |  |
| 4                            | Dla interfejsu sieciowego podłączonego do portu 3 przełącznika ustawiono adres serwera DNS na 172.22.0.3 lub 127.0.0.1                                                                                                    |                     |                              |                 |   |  |
| 5                            | Dla interfejsu sieciowego podłączonego do portu 4 przełącznika ustawiono adres 192.168.100.1 z maską podsieci<br>255.255.255.0                                                                                                    |                     |                              |                 |   |  |
| 6                            | Konfiguracja interfejsu sieciowego stacji roboczej pobierana jest automatycznie, interfejs sieciowy otrzymał adres IP z zakresu 172.22.0.5 ÷ 172.22.0.10                                                                                                    |                     |                              |                 |   |  |
| 7                            | Sprawdzono komunikację między stacją roboczą a serwerem oraz urządzenie odpowiada na polecenie np. ping 172.22.0.3                                                                                                    |                     |                              |                 |   |  |
| 8                            | Sprawdzono komunikację między stacja roboczą a ruterem oraz urządzenie odpowiada na polecenie np. ping 172.22.0.1                                                                                                    |                     |                              |                 |   |  |
| 9                            | Na stacji roboczej wyświetlono witrynę WWW o adresie http://172.22.0.3, zawierającą napis: "Strona testowa - egzamin<br>INF.02"                                                                                                    |                     |                              |                 |   |  |

|    |                                                                                                    | ska   |      |      |  |
|----|----------------------------------------------------------------------------------------------------|-------|------|------|--|
|    |                                                                                                    | inowi |      |      |  |
|    | _                                                                                                    | sta   |      |      |  |
| Re | zultat 5: Skonfigurowany serwer                                                                                                    |       |      |      |  |
| Uи | vaga: ocenie podlega konfiguracja w systemie Windows Server                                                                                                    |       | <br> | <br> |  |
| 1  | Utworzono folder C:\STRONA_TESTOWA                                                                                                    |       |      |      |  |
| 2  | W folderze zapisano plik o nazwie <i>index.html z zawartością</i>                                                                                                    |       |      |      |  |
| 3  | Na serwerze uruchomiono usługę serwera IIS i utworzono witrynę WWW o nazwie TESTOWA                                                                                                    |       |      |      |  |
| 4  | Ustawiono lokalizację witryny na utworzony przez zdającego folder                                                                                                    |       |      |      |  |
| 5  | Witrynę powiązano z interfejsem sieciowym o adresie 172.22.0.3                                                                                                    |       |      |      |  |
| 6  | Utworzono konto użytkownika WEBMASTER należącego do grupy użytkowników zaawansowanych                                                                                                    |       |      |      |  |
| 7  | Folder utworzony przez zdającego udostępniono w sieci pod nazwą <i>testowe_www</i>                                                                                                    |       |      |      |  |
| 8  | Dla folderu utworzonego przez zdającego skonfigurowano uprawnienia: <b>Administrator</b> – pełna kontrola, <b>WEBMASTER</b> – zapis, odczyt                                                                      |       |      |      |  |
| 9  | Dla folderu utworzonego przez zdającego skonfigurowano zabezpieczenia: <b>Administrator</b> – pełna kontrola, <b>WEBMASTEF</b><br>modyfikacja                                                                    | २ –   |      |      |  |
| 10 | Na serwerze wyświetlono w przeglądarce internetowej zawartość strony WWW dostępnej pod adresem http://172.22.0.3<br>co udokumentowano w pliku <i>strona_WWW</i> zapisanym na pulpicie konta <b>Administrator</b> | 3     |      |      |  |
| Pr | zebieg 1. Montaż pamięci RAM i okablowania sieciowego                                                                                                    |       |      |      |  |
| Zd | ający:                                                                                                    |       |      |      |  |
| 1  | podczas wykonywaniu montażu okablowania sieciowego zdejmował izolację z kabla U/UTP stosując narzędzia do tego cel<br>przeznaczone                                                                               | lu    |      |      |  |
| 2  | podczas montażu kabla U/UTP do modułu Keystone i wtyku oraz podczas montowania gniazda sieciowego stosował<br>narzędzia zgodnie z ich przeznaczeniem oraz z zasadami BHP                                         |       |      |      |  |
| 3  | podczas montażu pamięci RAM stosował opaskę antystatyczną oraz narzędzia zgodnie z ich przeznaczeniem oraz<br>z zasadami BHP                                                                                     |       |      |      |  |
| 4  | po wykonaniu montażu pamięci RAM i okablowania sieciowego uporządkował stanowisko egzaminacyjne                                                                                                    |       |      |      |  |

Egzaminator .....

imię i nazwisko

data i czytelny podpis

Załącznik 1: Schemat połączenia urządzeń

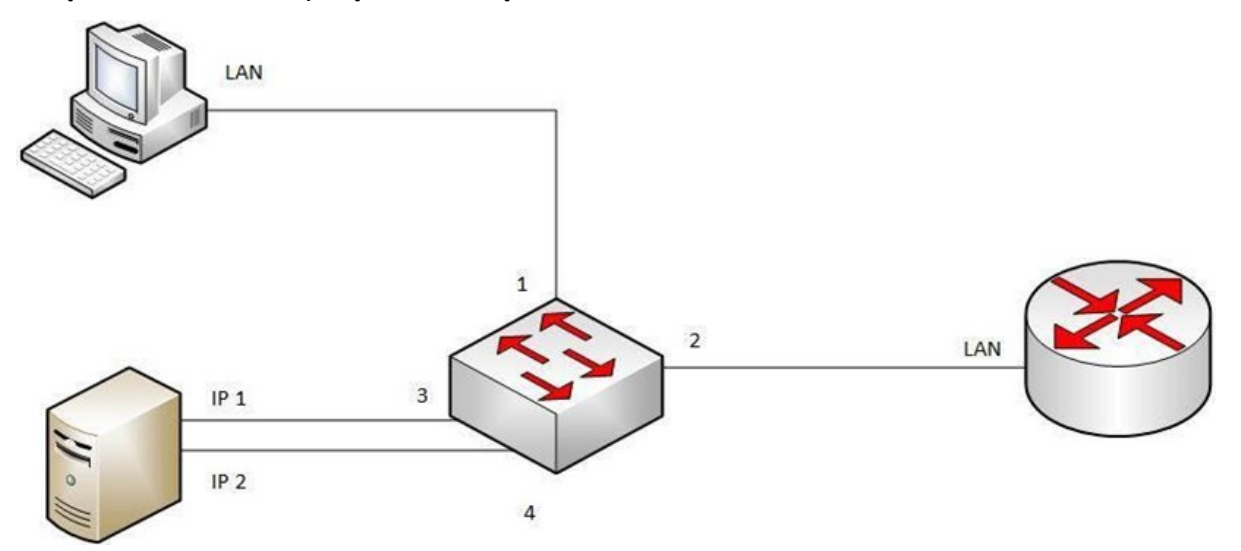